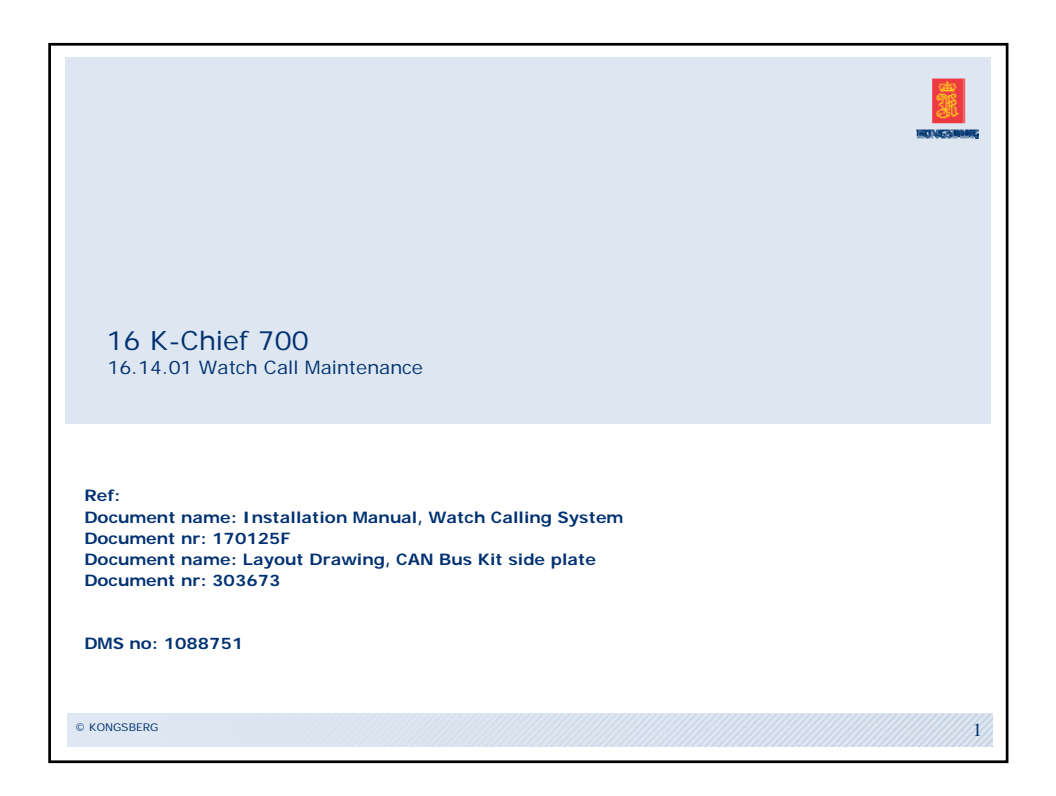

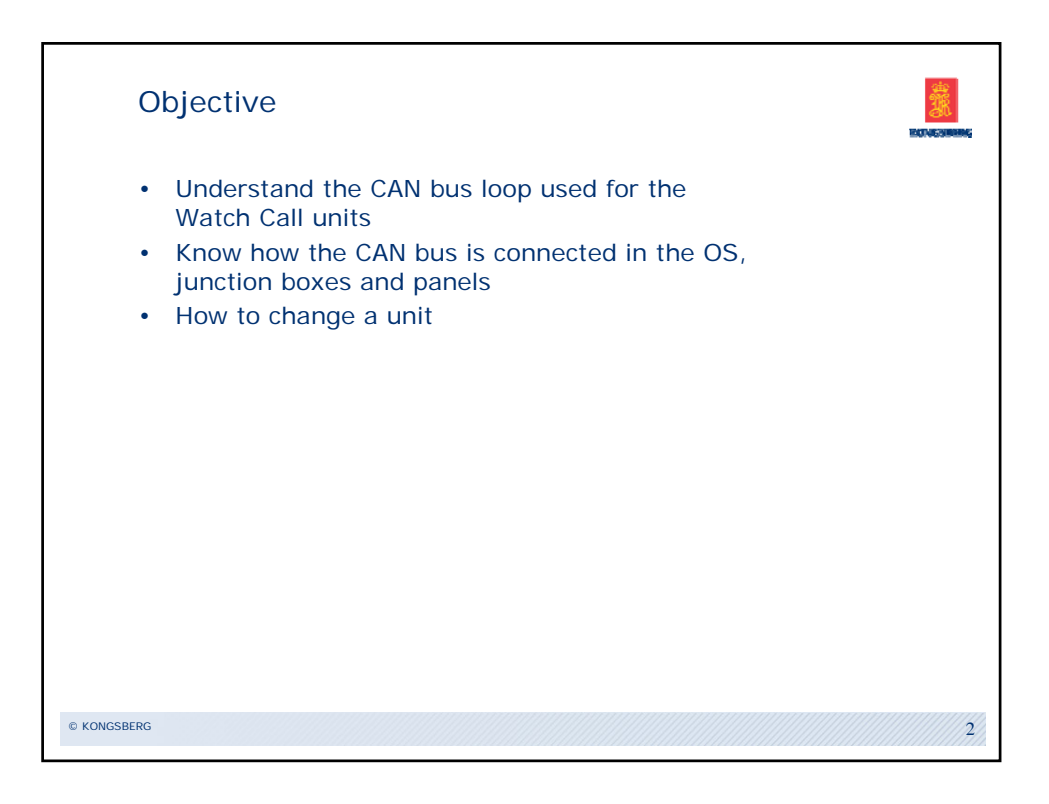

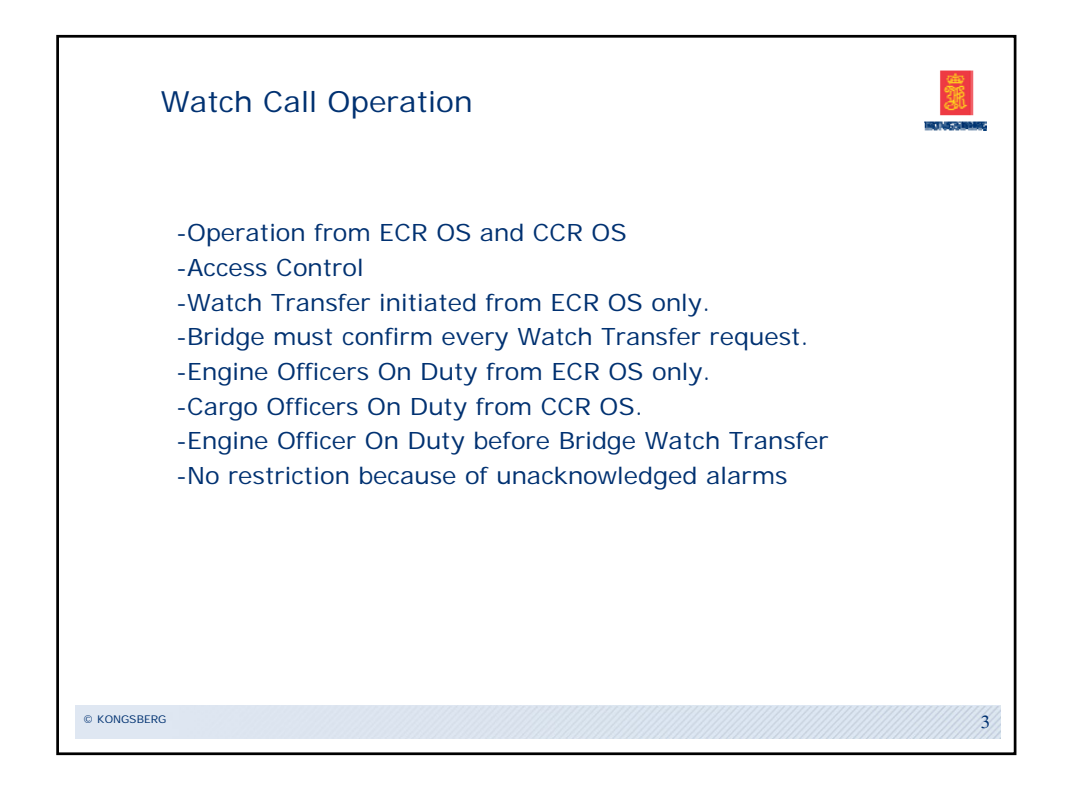

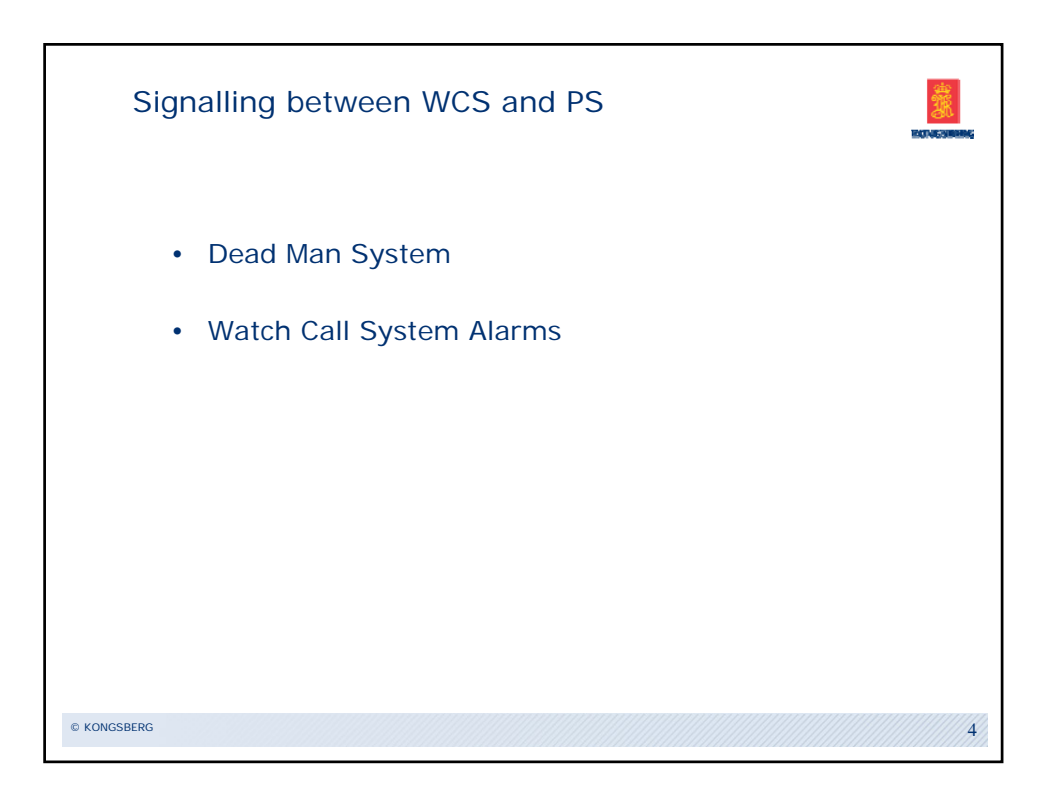

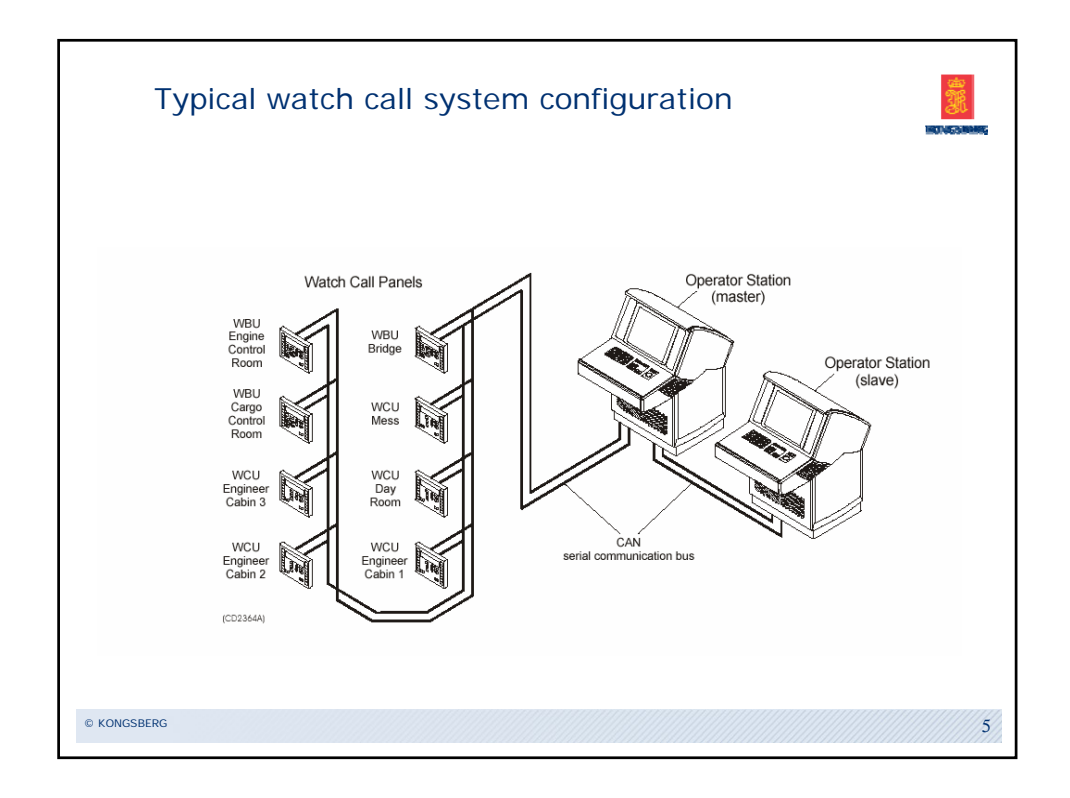

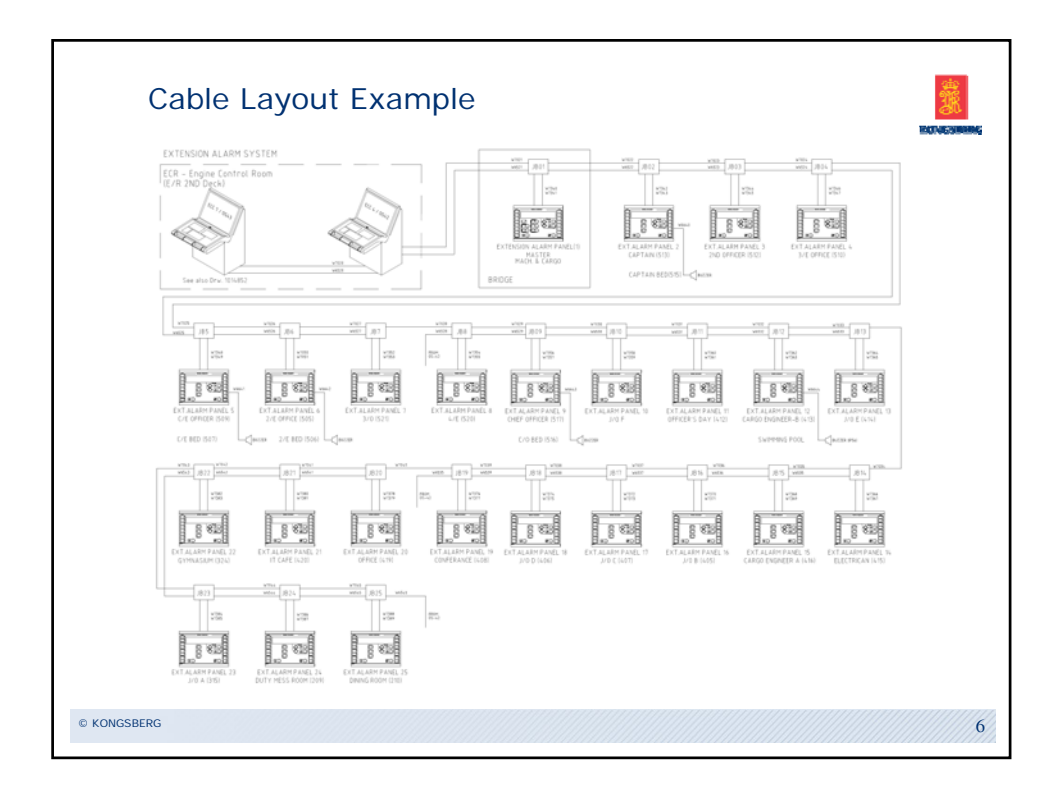

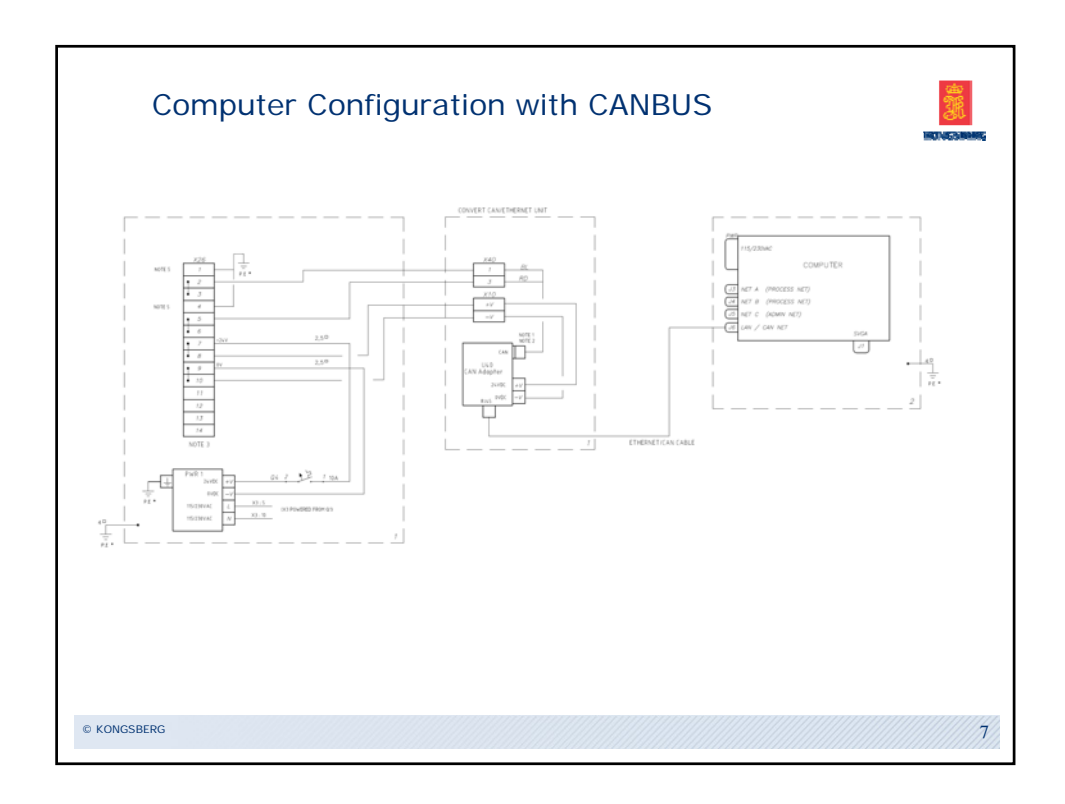

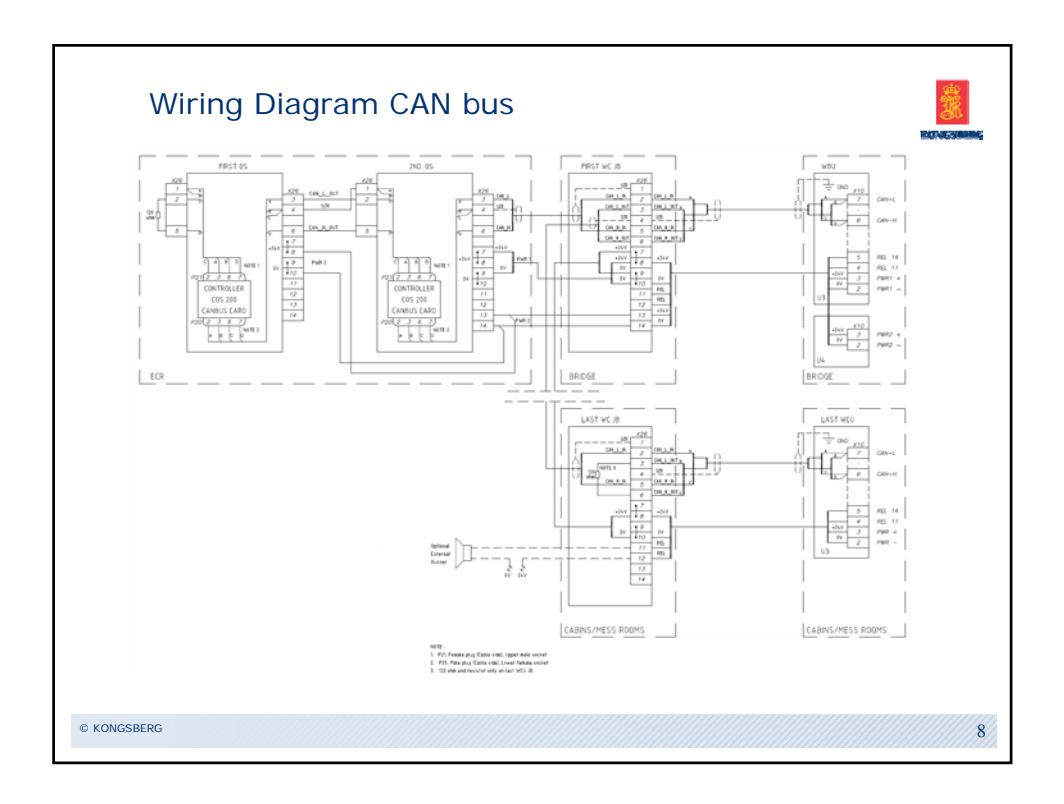

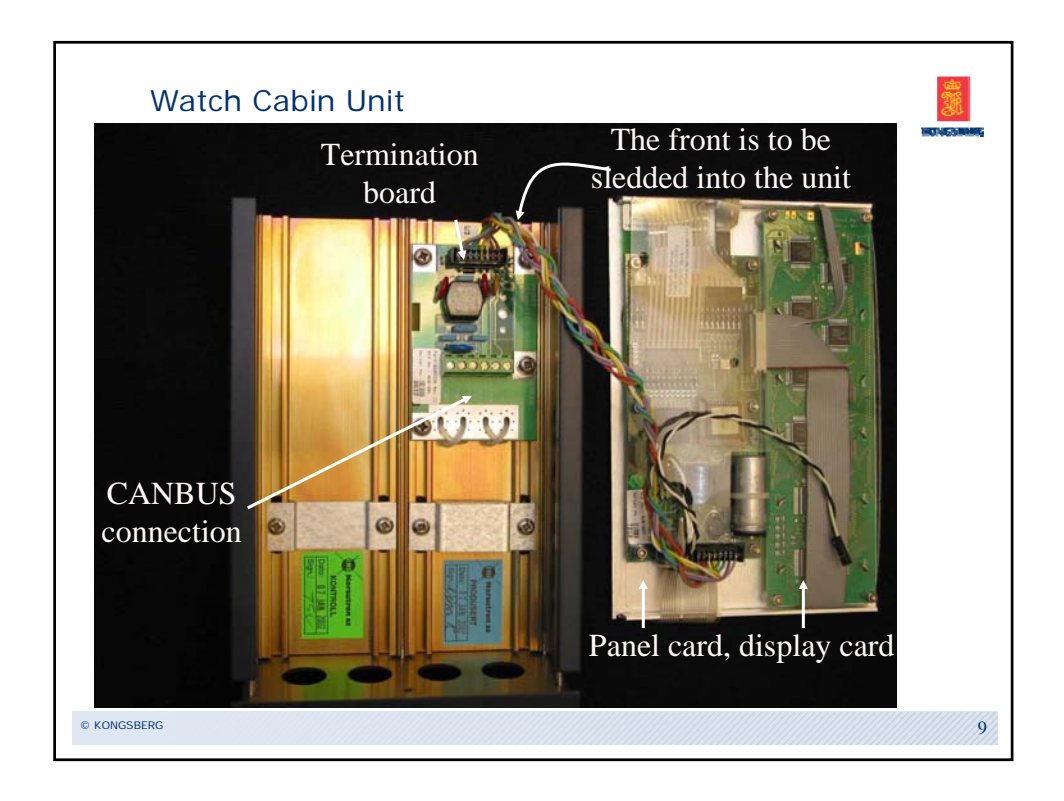

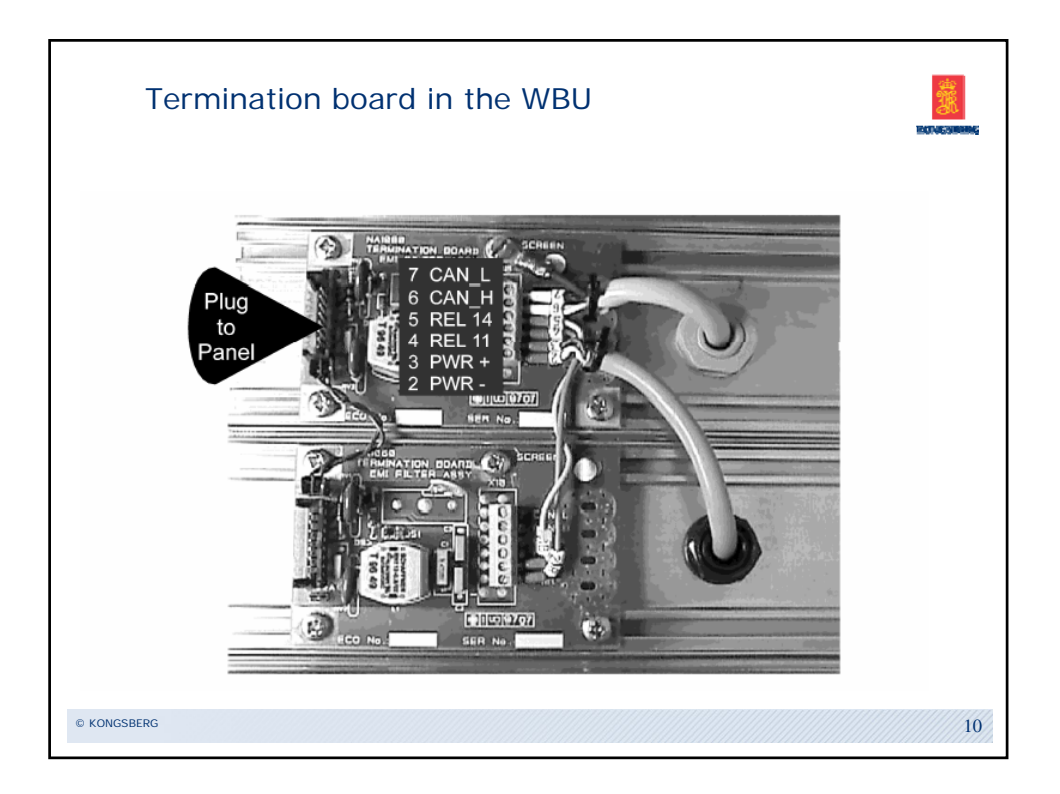

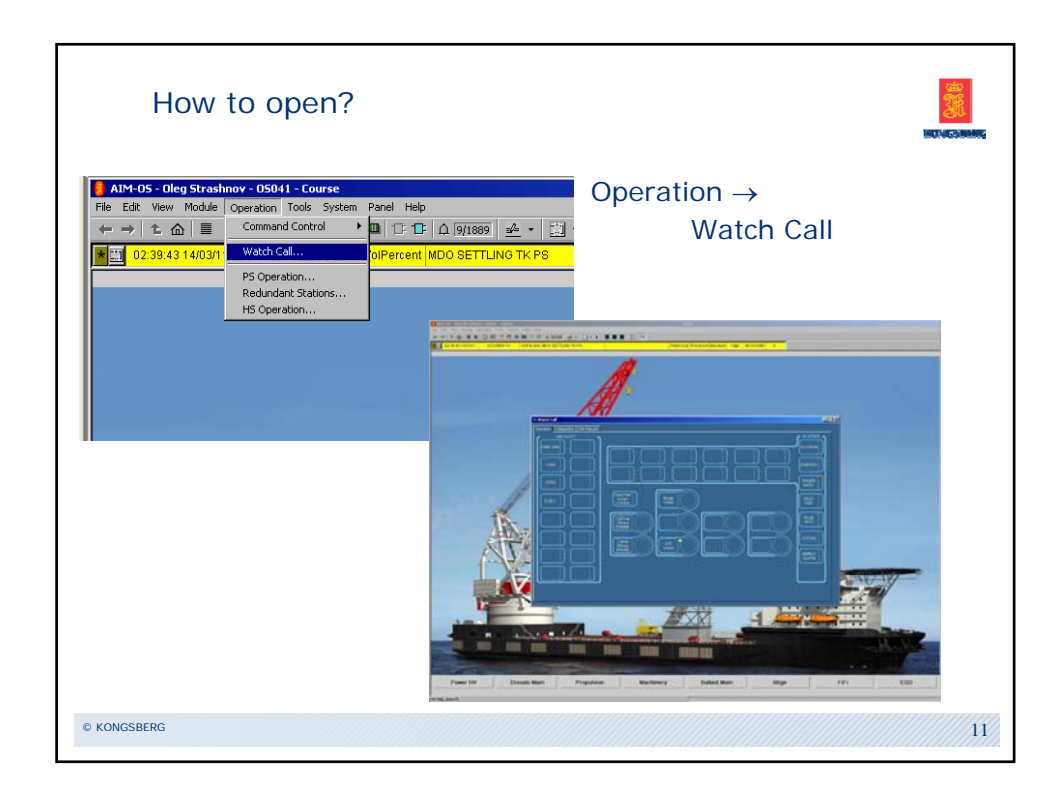

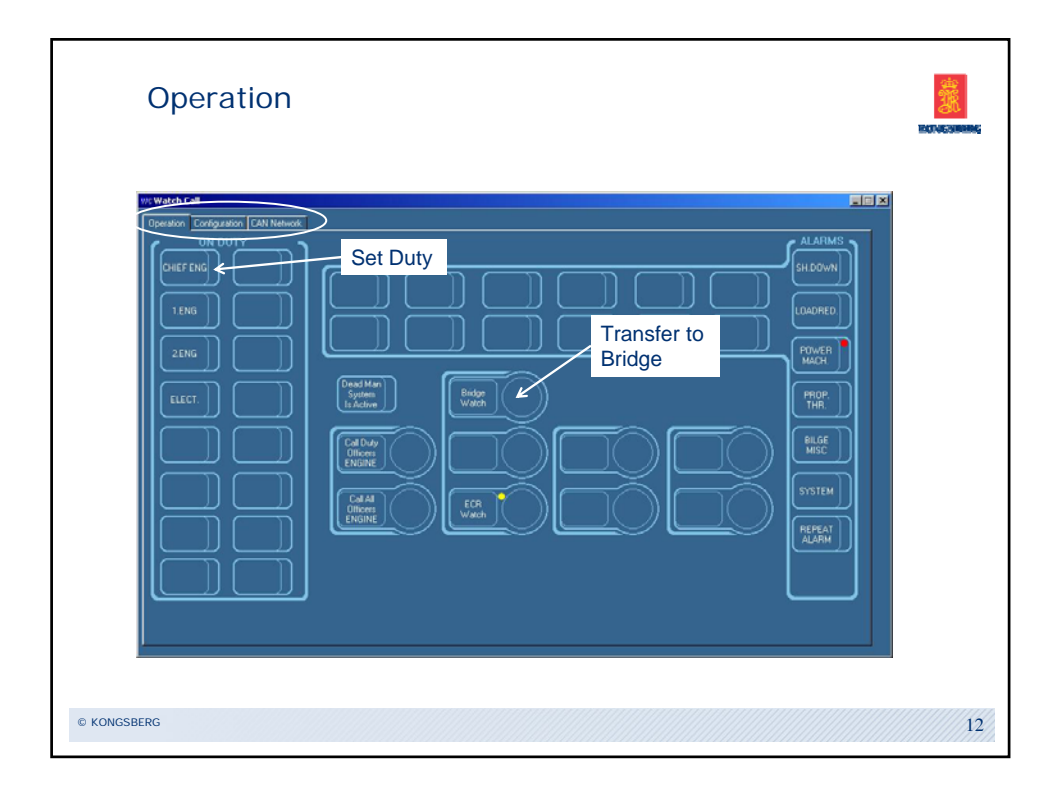

| ut Watch Call                                 |                                                                                                    |                                                           |  |
|-----------------------------------------------|----------------------------------------------------------------------------------------------------|-----------------------------------------------------------|--|
| Operation Config                              | suration CAN Network                                                                                                    |                                                           |  |
| Officer<br>CHEFENG<br>2ENG<br>ELECT<br>BRIDGE | Dualifications Off-dudy-mode Ingree  Redree  Redr | <u>Officer</u> <u>Qualifications</u> <u>Off-duty-mode</u> |  |
|                                               |                                                                                                    |                                                           |  |

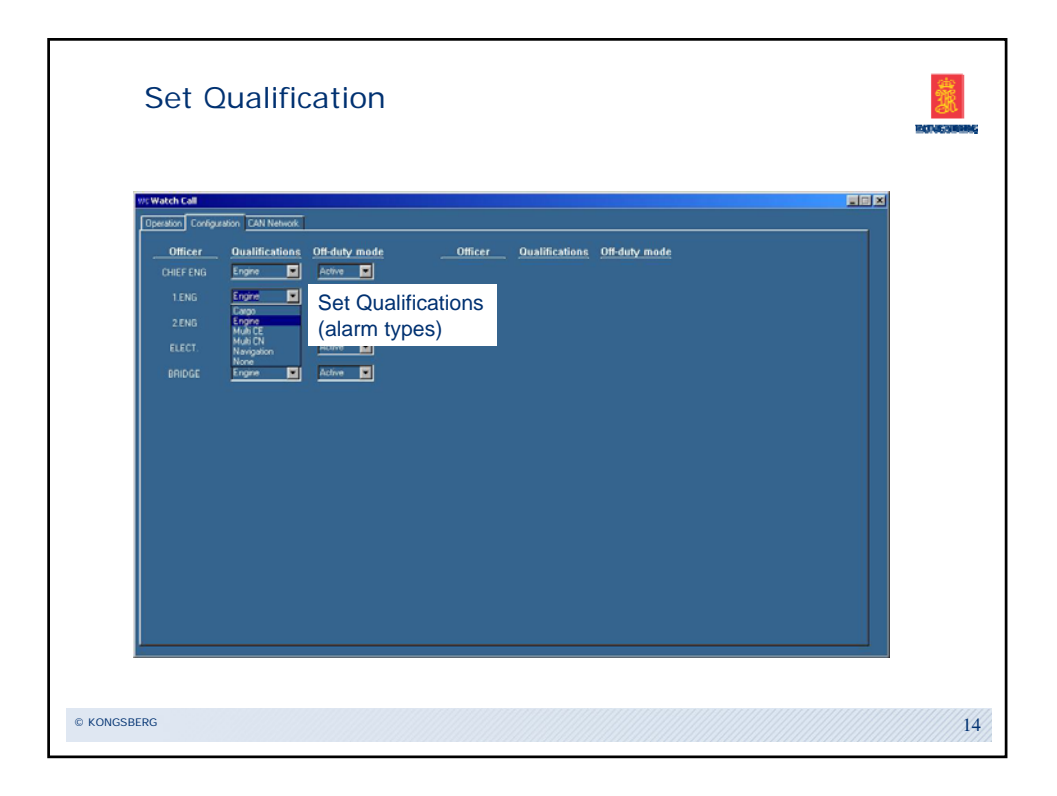

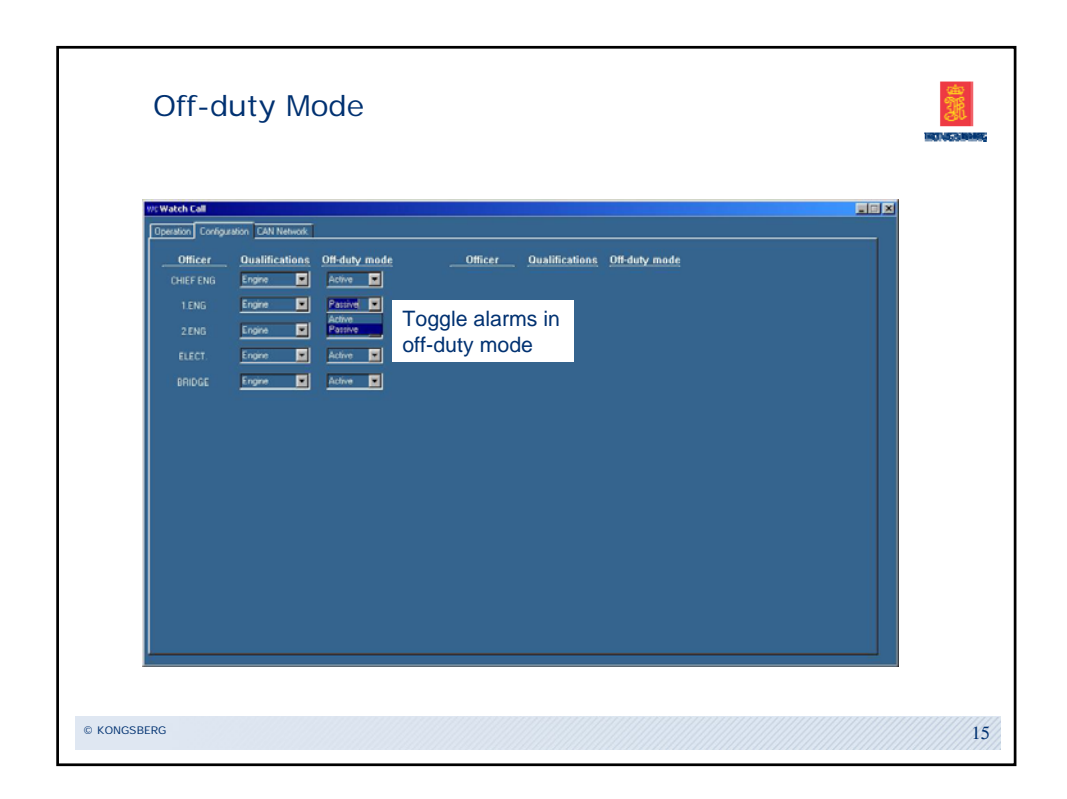

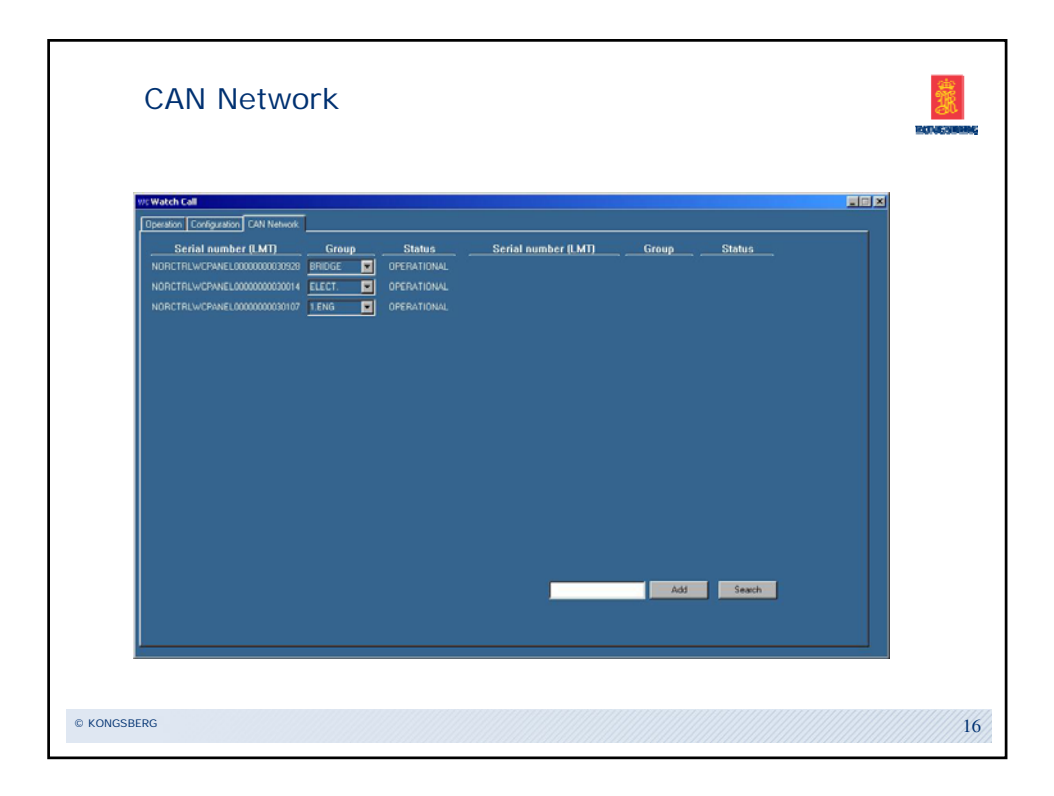

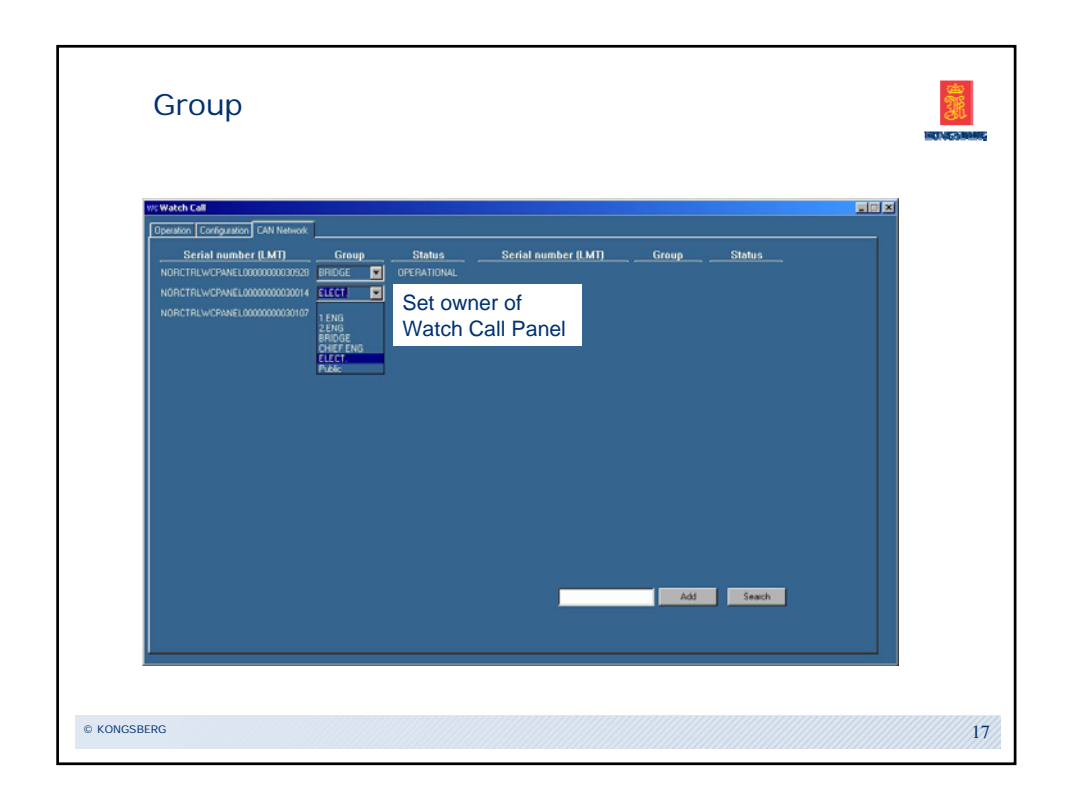

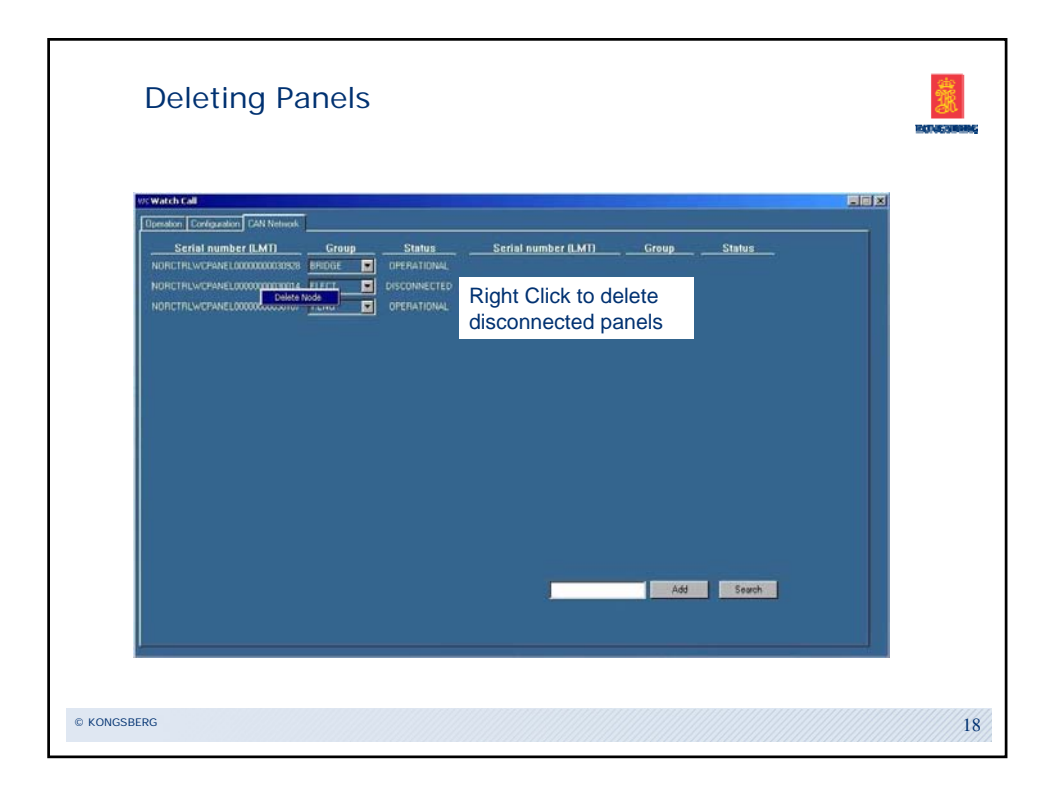

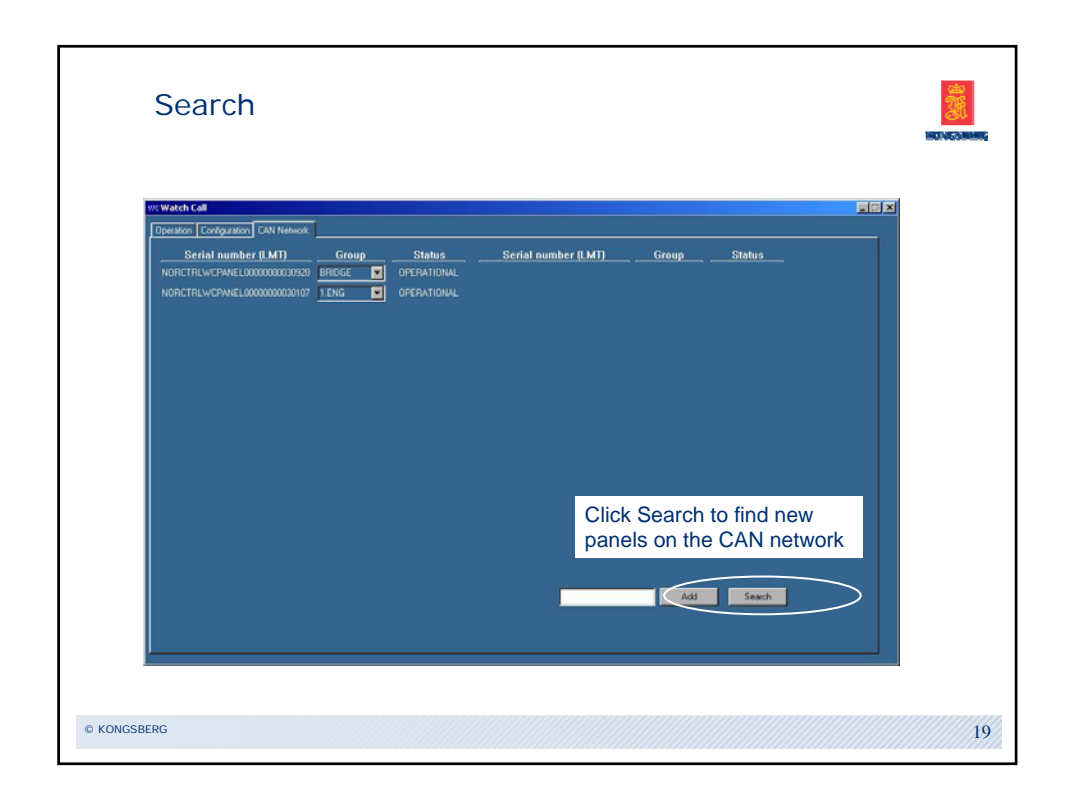

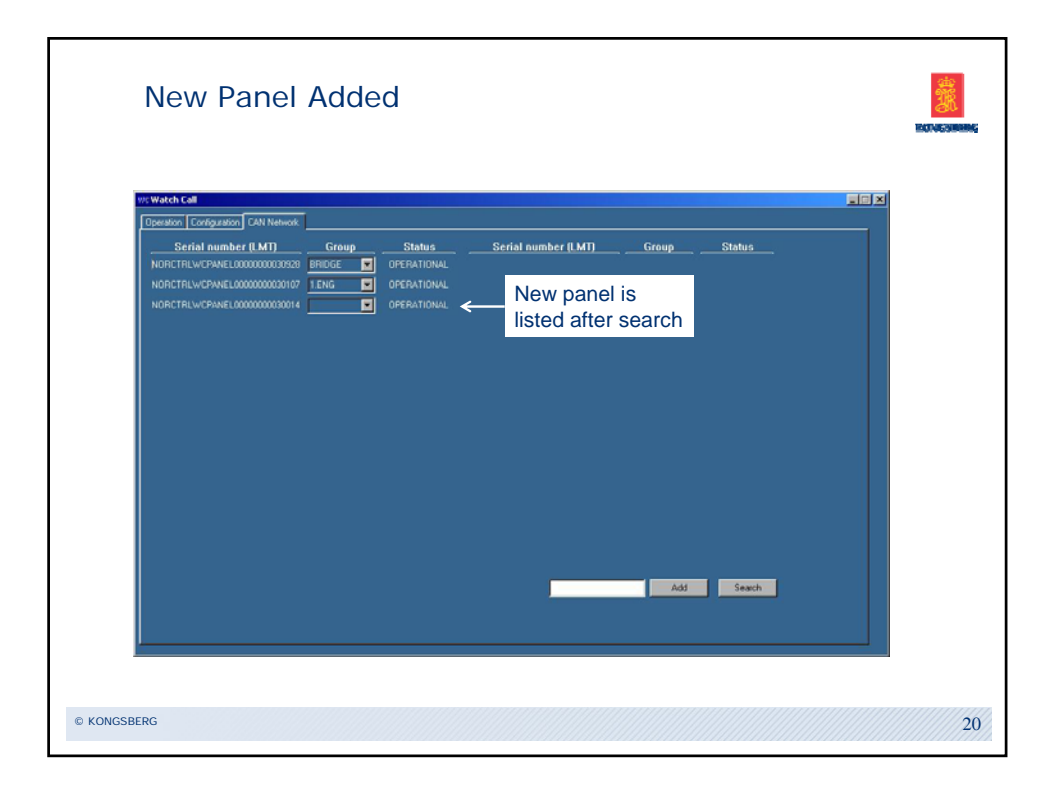

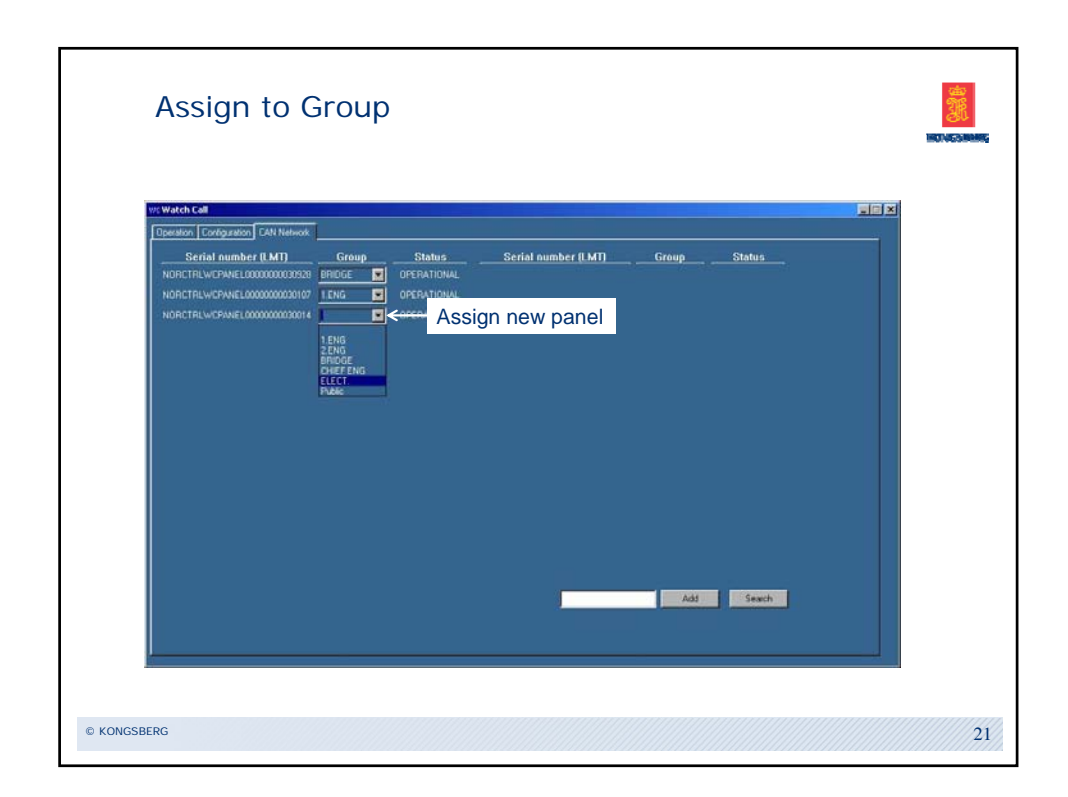

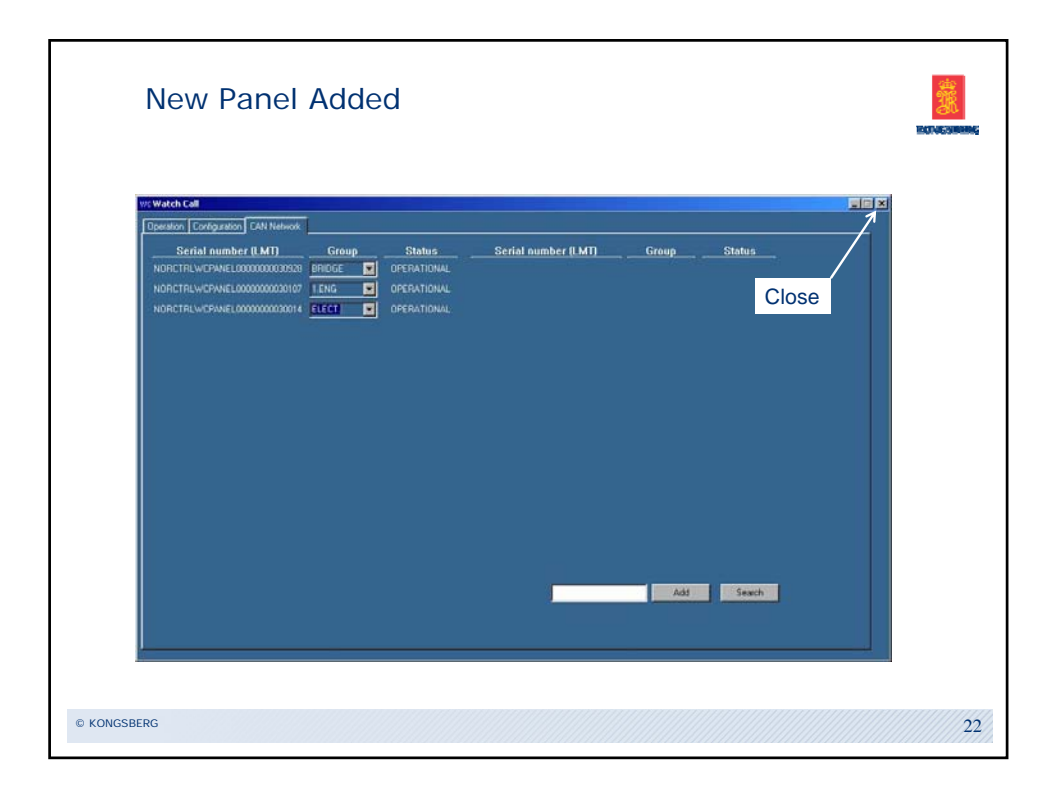

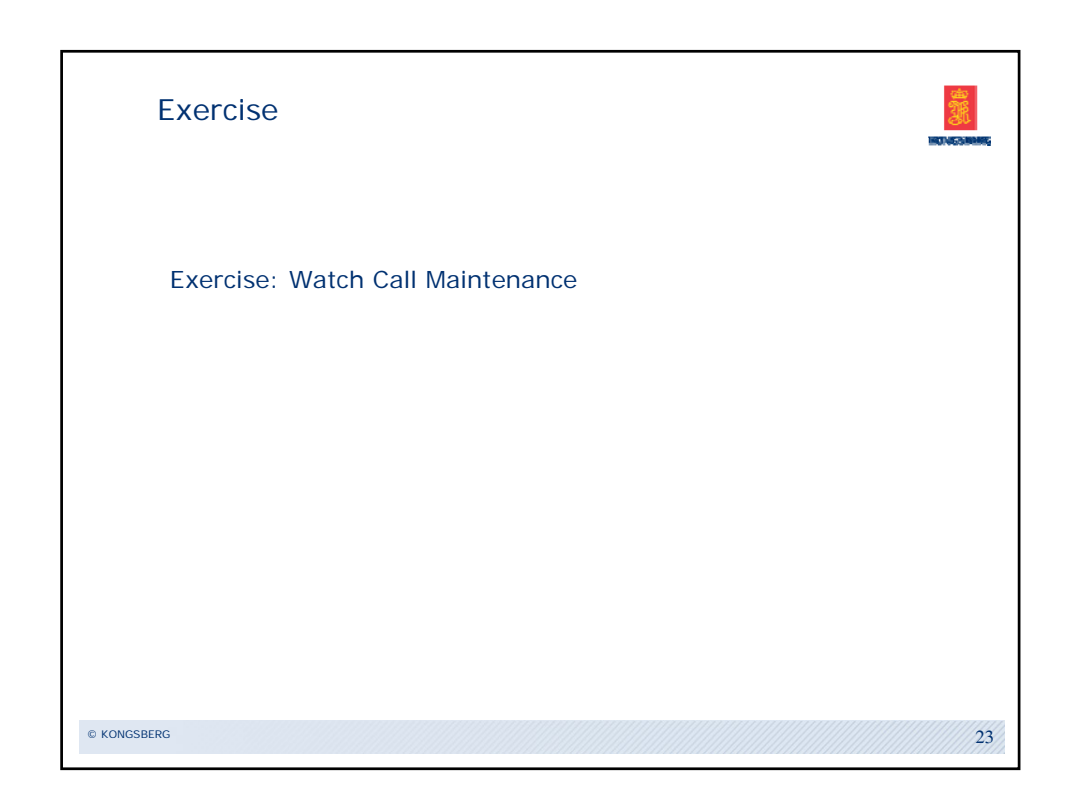

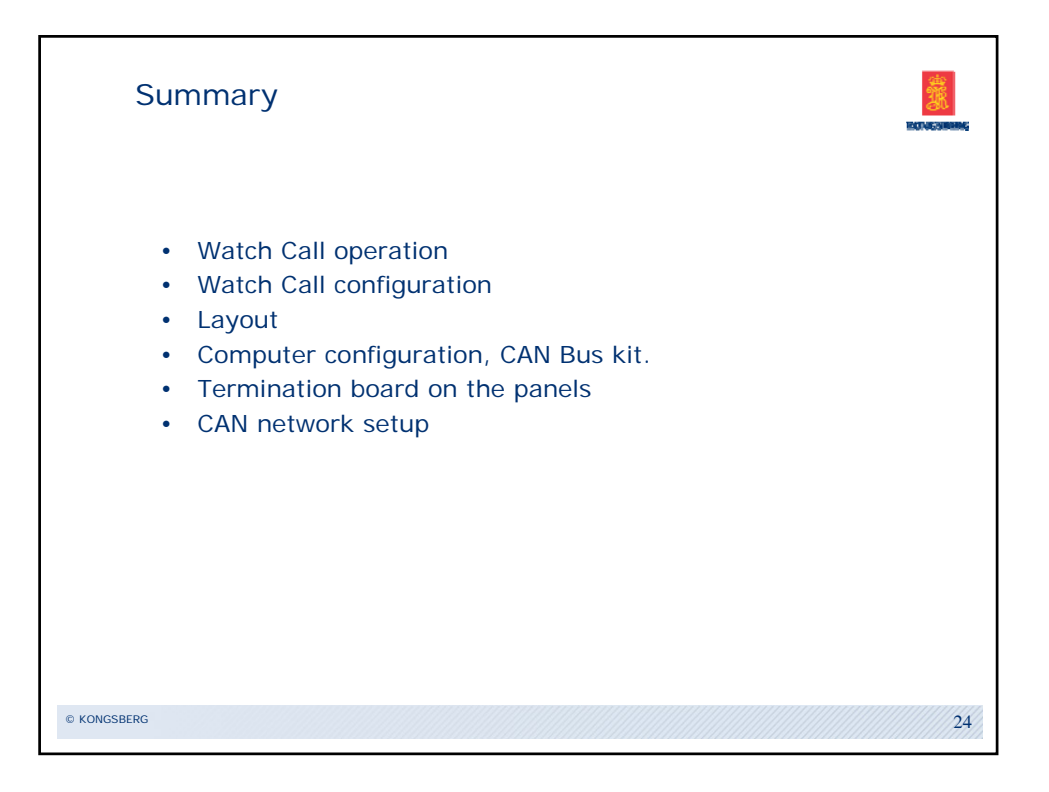